# 1. LOGIN (怎樣登入)

How to start up the new (and old) intranet system

Method 1 (方法一): By using the URL: <u>http://intranet.tsss.edu.hk</u>

Method 2 (方法二):

By clicking the intranet icon in the school home page

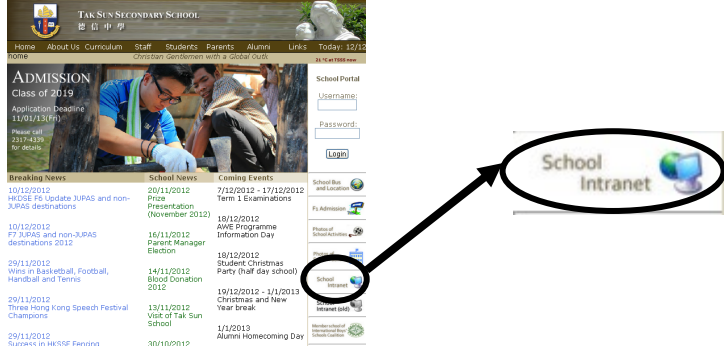

#### Login ID and Password (登入名稱及密碼)

Login Name 登入名稱: p + Student ID

p+學生編號

Password 密碼:the whole HKID number of your son (All in capital letters with the digit or letter inside<br/>brackets. E.g. your son's HKID number is A123456(7), then input A1234567)<br/>你的兒子的身份証號碼 (大寫字母,包括括號內的數字或英文字母。如你的兒子的身份<br/>證號碼是 A123456(7),便輸入 A1234567

| <b>EEIASS</b> | 校園綜合<br>Integrated      | 9년년<br>Platform         |                         |
|---------------|-------------------------|-------------------------|-------------------------|
|               | Login ID<br>Password    | p999999                 |                         |
| 102           | forgot passwor          | rd?                     | Login                   |
| Copyright     | © 2009 Broadl earning ( | Education (Asia) Limite | d. All rights reserved. |

## Change your password for your first time login (首次登入更改密碼)

| Login Password                                                                                            |                                              |                                                                                   |           |         |  |  |  |  |
|----------------------------------------------------------------------------------------------------|----------------------------------------------|-----------------------------------------------------------------------------------|-----------|---------|--|--|--|--|
|                                                                                                    |                                              |                                                                                   |           |         |  |  |  |  |
| Your current password does not fulfill the requirement<br>* At least one number is required for password! | ! To protect your account, please cha        | 雀宓雁                                                                               |           |         |  |  |  |  |
| Old password *                                                                                            | (E venfication pu                            | 白山吻                                                                               |           |         |  |  |  |  |
| New password *                                                                                            | (At least 6 charact                          | (At least 6 characters (consists of letter and number) is required for password!) |           |         |  |  |  |  |
| Retype password *                                                                                         |                                              | 新密碼                                                                               | (最少6個字(包含 | 含文字和數字) |  |  |  |  |
|                                                                                                    | ( Please do not use " ' space \$ & < > + \ ) |                                                                                   |           |         |  |  |  |  |
| * Mandatory field(s)                                                                                      |                                              |                                                                                   |           |         |  |  |  |  |
| Save Reset                                                                                                |                                              |                                                                                   |           |         |  |  |  |  |

#### Change to Chinese interface (中文介面)

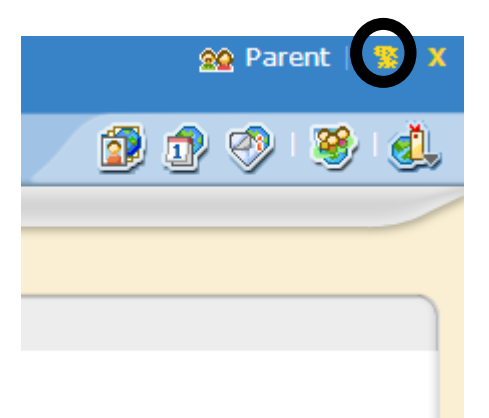

### Changing your password (日後如要更改密)

| tak 🛀    | Sun Secondary School                 | 🍖 Teaching Staff   💡 🚆 🗴                                                          |
|----------|--------------------------------------|-----------------------------------------------------------------------------------|
| •        | Home 🛛 eService 🔍 eLearning 🔍 eAdmin | 1                                                                                 |
|          | iAccount                             | 1) Click the iAccount icon                                                        |
| S S×     | Login Password                       |                                                                                   |
| 50<br>50 | Old password *                       | (for verification purpose)                                                        |
| *        | New password *                       | (At least 6 characters (consists of letter and number) is required for password!) |
|          | Retype password *                    |                                                                                   |
|          |                                      | ( Please do not use " ' space \$ & < > + \ )                                      |
| word     | 2) Click the "Login Password"        | link                                                                              |

# 2. Reading and Signing E-Notice (查閱及簽署學校通告)

# Reading (查閱)

Choose [eService]  $\rightarrow$  [eNotice]

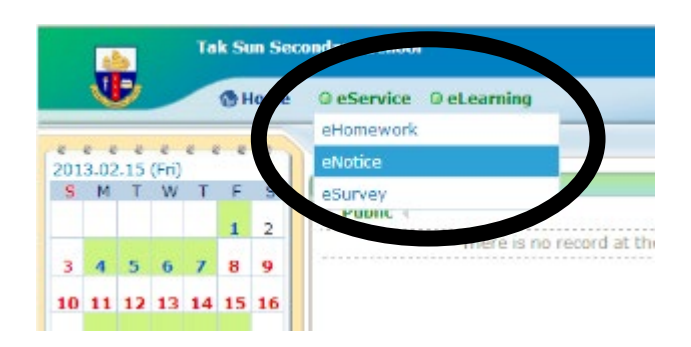

Choose "All School Notices"

| Current Notice                    | All Years | All Months V  |                                           |  |  |
|-----------------------------------|-----------|---------------|-------------------------------------------|--|--|
| All School Notices<br>Past Notice | lline     | Notice Number | Notice Title                              |  |  |
| 2013-03-08 20                     | 3-03-09   | 12005K        | (12005K) Change of School Intranet System |  |  |

You can then click the notice title to view the notice. (For example (12005K) Change of School Intranet System)

| All School Notices 🗸 All Years 🗸 All Months 🗸 |            |               |                                                           |                  |  |  |  |  |
|-----------------------------------------------|------------|---------------|-----------------------------------------------------------|------------------|--|--|--|--|
| Issue Date                                    | Deadline   | Notice Number | Notice Title                                              | Audience         |  |  |  |  |
| 2013-03-08                                    | 2013-03-09 | 12005K        | (12005K) Change of School Intranet System                 | Some Levels Only |  |  |  |  |
| 2013-03-01                                    | 2013-03-02 | 12005G        | (12005G) HKDSE 2013 Result Release Arrangement - 20120301 | Whole School     |  |  |  |  |
| 2013-02-28                                    | 2013-03-01 | 12005I        | (12005I) 手球比賽事直 20130301                                  | Whole School     |  |  |  |  |
| 2013-02-28                                    | 2013-03-01 | 12005H        | (12005H) 2012-2013年, 校際長跑比賽 - 20120301                    | Whole School     |  |  |  |  |
| 2013-02-25                                    | 2013-02-26 | 12005F        | (12005F) 學界手球比賽事直 20130226                                | Whole School     |  |  |  |  |
| 2013-02-25                                    | 2013-02-26 | 12005E        | (12005E) 學界足球比賽事宜 - 20130226                              | Whole School     |  |  |  |  |
| 2013-02-25                                    | 2013-02-26 | 12005D        | (12005D) 學界排球比賽事宜 - 20130225                              | Whole School     |  |  |  |  |
| 2013-02-22                                    | 2013-02-23 | 12005C        | (12005C)中一親職教育交流晚會(第二輪,下學期第二次)-20130225                   | Whole School     |  |  |  |  |
| 2013-02-06                                    | 2013-02-07 | PTA Notice.12 | PTA Notice No.12 有關補選德信中學法團校董會替代家長校董事宜                    | Whole School     |  |  |  |  |
|                                               |            |               |                                                           |                  |  |  |  |  |

### The notice is in PDF format. (通告是一個 PDF 檔案)

| Issue Date                                                  | 2013-03-08                                                                                                    |  |  |  |  |  |  |  |
|-------------------------------------------------------------|----------------------------------------------------------------------------------------------------|--|--|--|--|--|--|--|
| Deadline                                                    | 2013-03-09                                                                                                    |  |  |  |  |  |  |  |
| Notice Title                                                | (12005K) Change of School Intranet System                                                                                                    |  |  |  |  |  |  |  |
| Notice Content                                              | (12005K) Change of School Intranet System                                                                                                    |  |  |  |  |  |  |  |
| Attachment                                                  | (12005K) Change of School Intranet System.pdf (190Kb)                                                                                                    |  |  |  |  |  |  |  |
| Status                                                      | Unsigned                                                                                                    |  |  |  |  |  |  |  |
| Student Name                                                | TakSun (6J-39)                                                                                                    |  |  |  |  |  |  |  |
| Audience                                                    | Some Levels Only                                                                                                    |  |  |  |  |  |  |  |
| \$<                                                         | Reply Slip<br>Reply Slip                                                                                                    |  |  |  |  |  |  |  |
| To: Tak Sun Secondary Schoo                                 |                                                                                                    |  |  |  |  |  |  |  |
| I have acknowledged the scho                                | ool notices.                                                                                                    |  |  |  |  |  |  |  |
| (Type your name in the box b                                | elow (optional) and sign electronically by pressing the \"Sign\" button.)                                                                                                    |  |  |  |  |  |  |  |
| Please fill in the above reply slip a                       | and click Sign button to sign this notice.                                                                                                    |  |  |  |  |  |  |  |
|                                                             | Sign   Print Preview   Close Window                                                                                                    |  |  |  |  |  |  |  |
|                                                             |                                                                                                    |  |  |  |  |  |  |  |
| Signing (簽署)                                                |                                                                                                    |  |  |  |  |  |  |  |
| \$<                                                         | Renly Slin                                                                                                    |  |  |  |  |  |  |  |
|                                                             | Reply Sip                                                                                                    |  |  |  |  |  |  |  |
|                                                             | керіу зіір                                                                                                    |  |  |  |  |  |  |  |
| To: Tak Sun Seco                                            | ndary School                                                                                                    |  |  |  |  |  |  |  |
| I have acknowledg                                           | ged the school notices.                                                                                                    |  |  |  |  |  |  |  |
|                                                             | (Type your name in the box below (optional) and sign electronically by pressing the \"Sign\" button.)                                                                                    |  |  |  |  |  |  |  |
| (Type your name                                             | in the box below (optional) and sign electronically by pressing the \"Sign\" button.)                                                                                                    |  |  |  |  |  |  |  |
| (Type your name<br>Chan Tai Man                             | in the box below (optional) and sign electronically by pressing the \"Sign\" button.)                                                                                                    |  |  |  |  |  |  |  |
| (Type your name<br>Chan Tai Man<br>Please fill in the above | in the box below (optional) and sign electronically by pressing the \"Sign\" button.)    ×   e reply slip and click Sign button to sign this notice.                                     |  |  |  |  |  |  |  |
| (Type your name<br>Chan Tai Man<br>Please fill in the above | in the box below (optional) and sign electronically by pressing the \"Sign\" button.)    ×   e reply slip and click Sign button to sign this notice.   Sign Print Preview   Close Window |  |  |  |  |  |  |  |
| (Type your name<br>Chan Tai Man<br>Please fill in the above | in the box below (optional) and sign electronically by pressing the \"Sign\" button.)    ×   e reply slip and click Sign button to sign this notice.   Sign Print Preview   Close Window |  |  |  |  |  |  |  |
| (Type your name<br>Chan Tai Man<br>Please fill in the above | in the box below (optional) and sign electronically by pressing the \"Sign\" button.)    ×   e reply slip and click Sign button to sign this notice.   Sign Print Preview   Close Window |  |  |  |  |  |  |  |

-----

You can type in your name and press the Sign button to sign. (Or you can just press the Sign button to sign.)

輸入家長姓名然後按 Sign 或直接按下 Sign 簽署回條。

# EMAIL (電子郵件)

#### Receiving (接收) email

|   |                             | Tak Sun Secondary School |        |                       |          |                         |                       |                |             |              | 🕸 Parent   🧏 🗶 🖊 |      |  |  |  |
|---|-----------------------------|--------------------------|--------|-----------------------|----------|-------------------------|-----------------------|----------------|-------------|--------------|------------------|------|--|--|--|
|   | Home O eService O eLearning |                          |        |                       |          |                         |                       |                |             |              |                  |      |  |  |  |
|   | iMail <i>plus</i>           |                          |        |                       |          |                         |                       |                | <b>1)</b> C | lick the iMa | ail Plus         | icon |  |  |  |
|   |                             | Inbox                    |        | Used: 0.00 / 10.00 MB | 0.00%    | p999999@intranet.tsss.e |                       |                | du.hk 🗸     |              |                  |      |  |  |  |
|   |                             | **                       |        | , Search (            | on Subje | ect                     |                       | All Mail 🗸 Mov | ve To 🗸     | Mark As 🗸    | 👸 Remov          | /e   |  |  |  |
|   | Lonnpose wan                |                          | 0      |                       | 🖾 Se     | ender                   | Subject               |                |             | Date↑        | Size<br>(Kb)     |      |  |  |  |
| ( | To Check Mail 🛛             |                          | ) 🤜    | . ☆                   | Er       | ric Tang                | Hello! I am Mr. Tang. |                |             | 12:14        | 2                |      |  |  |  |
|   | Sent                        | 2) Y                     | ou cai | ı check               | emails   | s as usual.             | ]                     | ← Page 1 v     | ] >         | Display 20   | ✓ /Pag           | e    |  |  |  |
|   | V Drafts                    |                          |        |                       |          |                         |                       |                |             |              |                  |      |  |  |  |

#### Sending email to teachers (寄電郵給教職員)

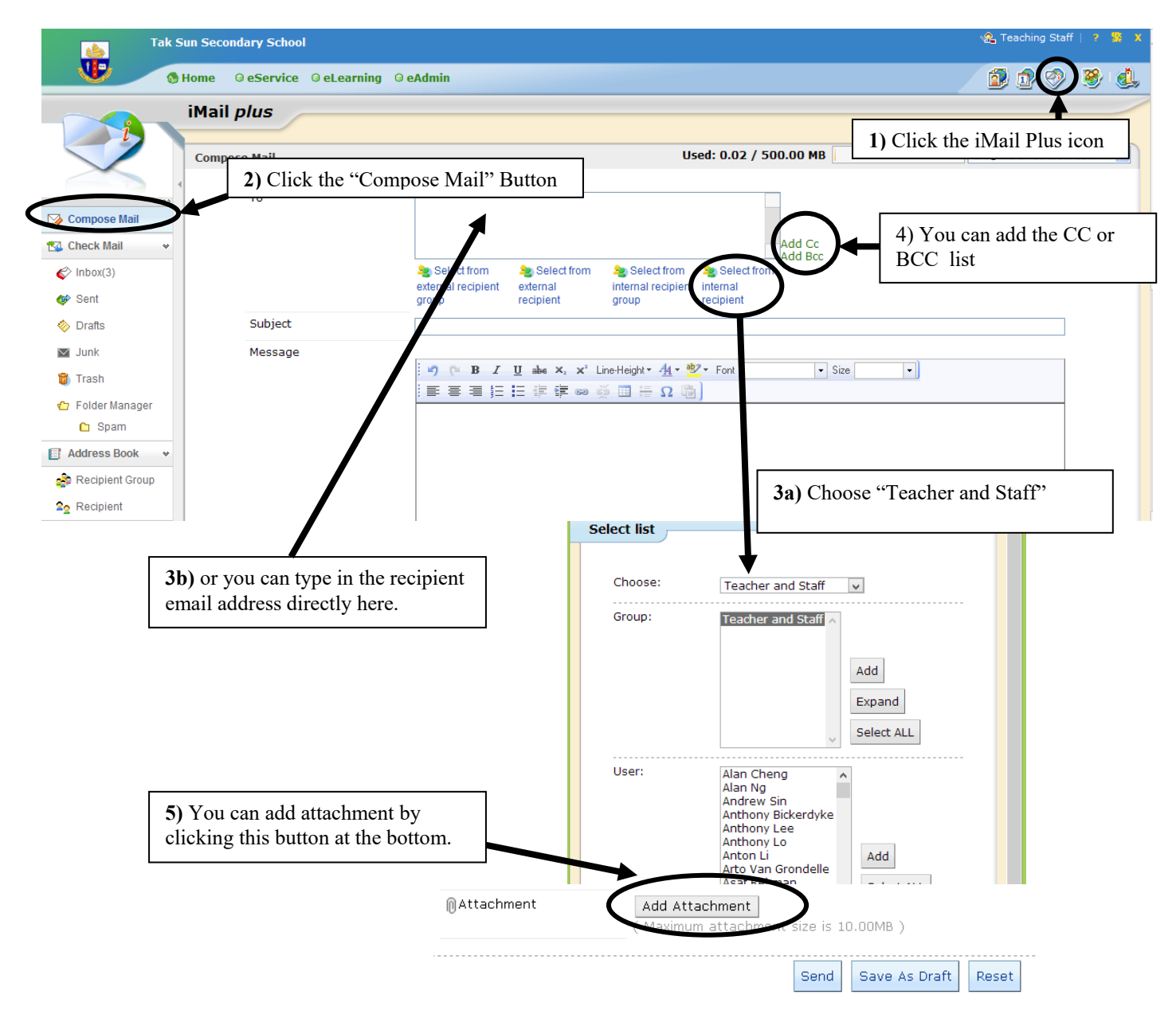